### Please note:

To utilize the AccessVUMC Identity Management tool, enrollment in Multi-Factor Authentication is required. This extra layer of security ensures that your personal identifiable information (PII) is protected.

If you are not already enrolled, visit the Enterprise Cybersecurity website at: <a href="https://www.vumc.org/enterprisecybersecurity/multi-factor-authentication-mfa">https://www.vumc.org/enterprisecybersecurity/multi-factor-authentication-mfa</a>

VANDERBILT WUNIVERSITY MEDICAL CENTER

Information Technology

### Manage your VUMC ID Menu

- o <u>How to Change your Password</u>
- o How to Set your Display Name
- View your Profile Click on the View Your Profile button to see your profile information.
- Forgot your password? Click on the **Forgot Password** button from the <u>AccessVUMC Existing Users page</u>.

Visit the <u>AccessVUMC Identity Management Project home page</u> for more information.

# AccessVUMC Identity Management Tool How to Change a Password

### AccessVUMC Identity Management

Return to Menu

VANDERBILT WUNIVERSITY MEDICAL CENTER

Information Technology

Users with a valid VUMC ID AND enrolled in Multi-Factor Authentication (MFA) can use AccessVUMC to change/reset a password.

Click **Existing Users** from the AccessVUMC home page https://www.vumc.org/it/accessvumc.

|                | VANDERBILT VUNIVERSITY<br>MEDICAL CENTER                                                                                                    |
|----------------|----------------------------------------------------------------------------------------------------|
|                | VUMC Information Technology      Home    About Us    Help & Support    IT Services    Software & Hardware    Email & Connectivity    AccessVUMC    Cybersecurity |
|                | New Users Existing Users Administrators                                                                                                    |
|                |                                                                                                    |
| MEDICAL CENTER | AccessVUMC Identity Manageme                                                                                                    |

4

• From the AccessVUMC home page, you will be prompted to authenticate using your VUMC ID and password.

• Click Sign On.

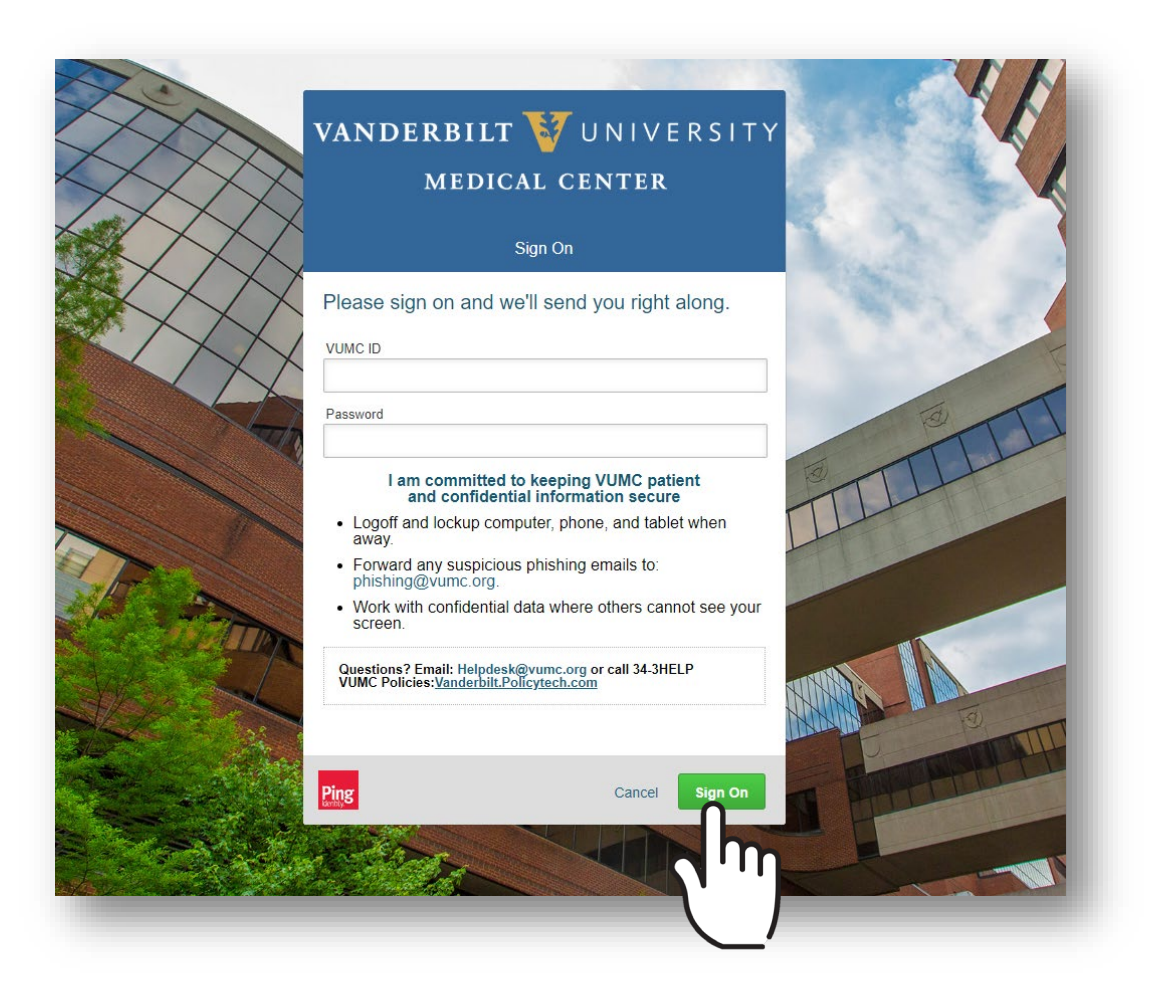

VANDERBILT VUNIVERSITY MEDICAL CENTER

Information Technology

- You will then be prompted to enter a Multi-Factor Authentication passcode. **NOTE**: Your MFA sign on experience will vary based upon your MFA enrollment status (e.g. token, SMS texting, etc.).
- Click Sign On once your have entered your passcode.

| MFA Sign on for SMS Text users                                                                                                    | MFA Sign on for Token users                                                                                                 |
|----------------------------------------------------------------------------------------------------|----------------------------------------------------------------------------------------------------|
| VANDERBILT VUNIVERSITY<br>MEDICAL CENTER                                                                                                    | VANDERBILT VUNIVERSITY<br>MEDICAL CENTER                                                                                    |
| Multi Factor Authentication - Powered by SafeNet                                                                                                    | SMS Code Verification                                                                                                    |
| MFA authentication required. Please click "Text<br>me a Passcode" to continue.<br>vumc ID<br>menongs                                                                                                    | A passcode was sent as a text-message to your mobile device number on file. Please enter the code here and click "Sign On". |
| Please Read: To use Multi-Factor Authentication, you must<br>enroll in MFA and then activate the appropriate device by<br>either downloading the mobile application or registering your<br>hard token. downloading the mobile application or registering your<br>email for ins e MFA. |                                                                                                    |
| Ping Cancel Text me a Passcode                                                                                                    | Ping Cancel Sign On                                                                                                    |
|                                                                                                    |                                                                                                    |

AccessVUMC Identity Management

MEDICAL CENTER

VANDERBILT 57 UNIVERSITY

### Click the Change VUMC ID Password button from the AccessVUMC dashboard.

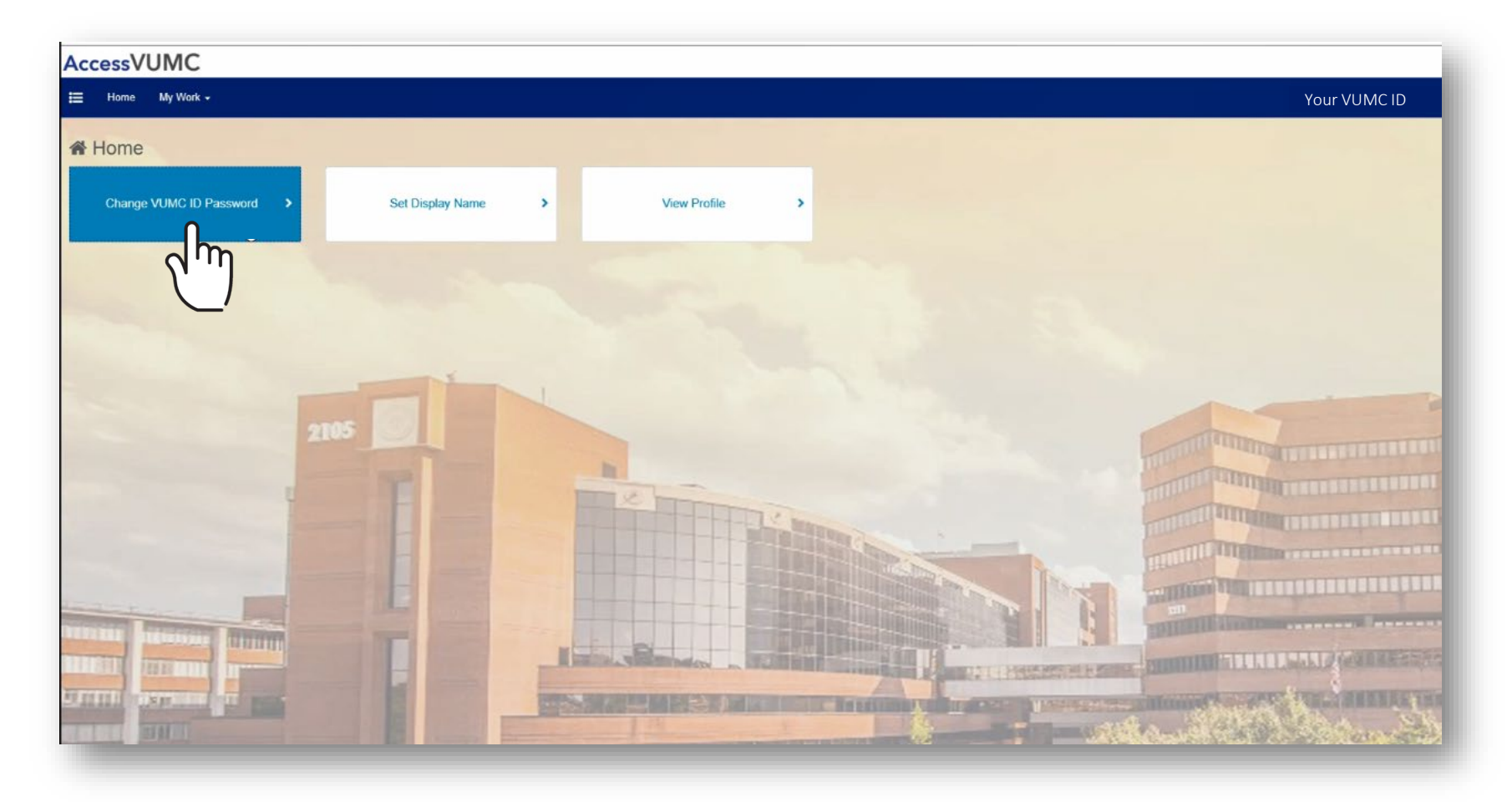

VANDERBILT WUNIVERSITY MEDICAL CENTER Information Technology

Click Accept once you have read the VUMC Acceptable Use Policy regarding your computer privileges and responsibilities.

VANDERBILT WUNIVERSITY MEDICAL CENTER

Information Technology

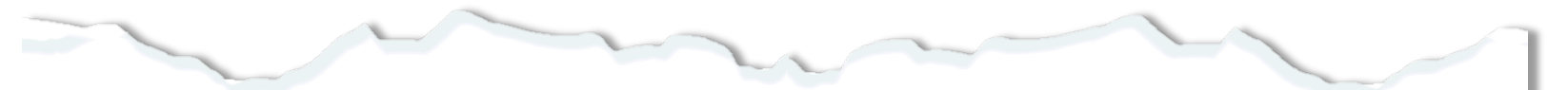

#### E. Publication or Distribution of Unauthorized Recordings, Photos, Images, Text or Video

With the availability of low cost cameras, smart phones, and consumer electronics, it is possible for someone to acquire voice, video images, still images, multimedia, or text in non-public situations without the knowledge or consent of all parties. VUMC network computing assets must not be used by anyone in the organization to publish or distribute this type of material without the expressed consent of all involved parties.

#### F. Right to Copy and Inspect for Legal, Regulatory, and VUMC Purposes

VUMC is committed to protecting the privacy of faculty, students, staff, patients, and other users of its IT resources, and their electronic communications. However, because VUMC operates subject to compliance with various federal and state laws and regulations and must be able to enforce its own policies, VUMC must occasionally inspect, preserve and produce records to fulfill legal obligations and to carry out internal investigations. VUMC reserves the right to obtain, copy, and convey to outside persons any records or electronic transactions completed using VUMC information systems in the event it is required by law or institutional policy to do so. VUMC may also in its reasonable discretion, when circumstances require, obtain and review any records relevant to an internal investigation concerning compliance with VUMC rules or policies applicable to faculty, staff, or to all others granted use of VUMC's information technology resources. Users therefore should not expect that records created, stored or communicated with VUMC information technology or in the conduct of VUMC's business will necessarily be private. VUMC reserves its right to any work product generated in the conduct of its business.

#### **G. Locally Specific Policies**

Individual units within VUMC may create additional policies for information resources under their control. These policies may include additional detail, guidelines and further restrictions but must be consistent with principles stated in this policy document. Individual units adopting more specific policies are responsible for establishing, publicizing and enforcing such policies, as well as any rules governing the authorized and appropriate use of equipment for which those units are responsible.

#### IV. Disclosures

- A.All members of the VUMC Workforce Members are given notice of this policy by virtue of its publication and are subject to it on the same basis. Ignorance of this policy does not relieve any user of his or her responsibilities under the policy. All Workforce Members are expected to familiarize themselves with the contents of this policy and act in conformance with these principles regarding any use of VUMC's IT resources.
- B.Due to the rapid nature of change in both information technologies and their applications, VUMC may amend this policy whenever deemed necessary or appropriate. Users are encouraged to periodically review this policy in order to understand their rights and responsibilities under it.

I Decline

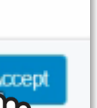

- Verify your current password.
- Click Next.

| We need to confirm your authority to r | nodify this account. |      |
|----------------------------------------|----------------------|------|
| Please enter your vomo ib password     | ni order to proceed. |      |
| Password for Your VUMC ID *            |                      |      |
| _                                      |                      |      |
|                                        |                      |      |
| Cancel                                 |                      | Next |
|                                        |                      |      |

VANDERBILT WUNIVERSITY MEDICAL CENTER

#### Information Technology

- Enter and confirm your **NEW** password.
- Click Submit.

| Enter your new passward below, following the taled requirem<br>clicking "Cancel". | eente. Glicking "Submit" will change your password to the new volue. You may call at any time by |
|-----------------------------------------------------------------------------------|--------------------------------------------------------------------------------------------------|
| Identity Info                                                                     |                                                                                                  |
| Account Name                                                                      | Full Mama                                                                                        |
| Your Account Name here                                                            | Last Name, First Name                                                                            |
| Account Type                                                                      | Enal                                                                                             |
| Your VUMC ID                                                                      | Your @vumc.org email address                                                                     |
| Password                                                                          |                                                                                                  |
| New Password for Your VUMC ID *                                                   |                                                                                                  |
|                                                                                   |                                                                                                  |
| Confirm new paseword *                                                            |                                                                                                  |
|                                                                                   |                                                                                                  |

VANDERBILT VUNIVERSITY

MEDICAL CENTER

Keep these 3 password basics in mind when you create your VUMC

- 1. You cannot reuse your last 10 passwords
- 2. Passwords MUST CONTAIN:

Account password.

- At most 16 characters
- At least 1 lowercase letter
- At least 8 characters
- At least 3 character types
- At least 1 number
- At least 1 uppercase letter
- 3. Passwords **CANNOT CONTAIN** your:
  - Email address
  - Account last name
  - Display name
  - Account names in reverse

- You will receive a confirmation screen that your password was successfully reauthenticated.
- You will also receive an email that your password was changed.
- Click OK.

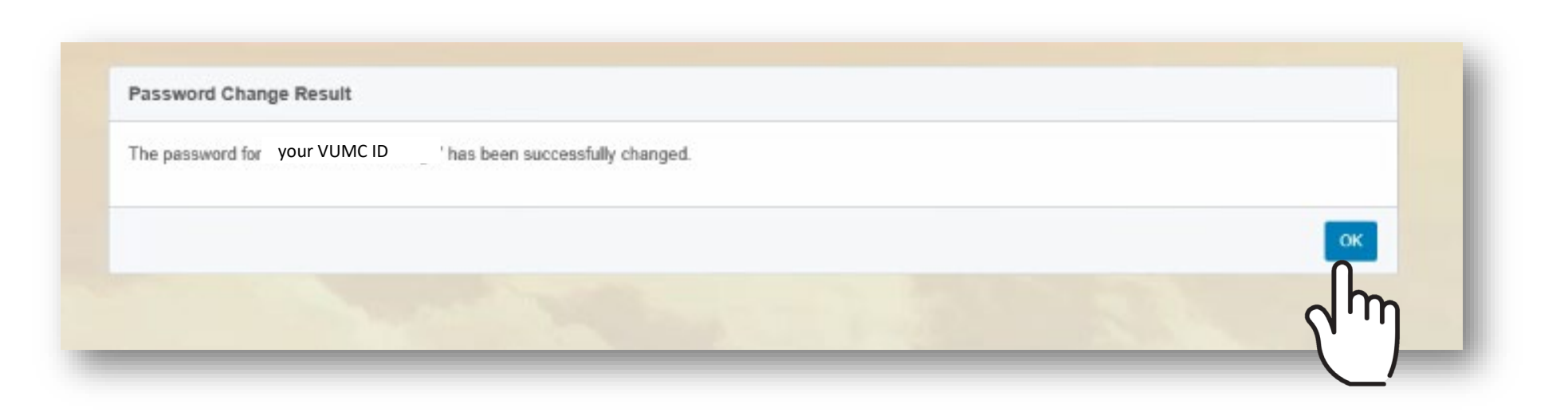

# AccessVUMC Identity Management Tool How to Set a Display Name

### AccessVUMC Identity Management

Return to Menu

VANDERBILT WUNIVERSITY MEDICAL CENTER

Information Technology

VUMC employees enrolled in multi-factor authentication AND with a valid VUMC ID can use AccessVUMC to Set a Display Name.

• Click **Existing Users** from the AccessVUMC website <u>https://www.vumc.org/it/accessvumc</u>.

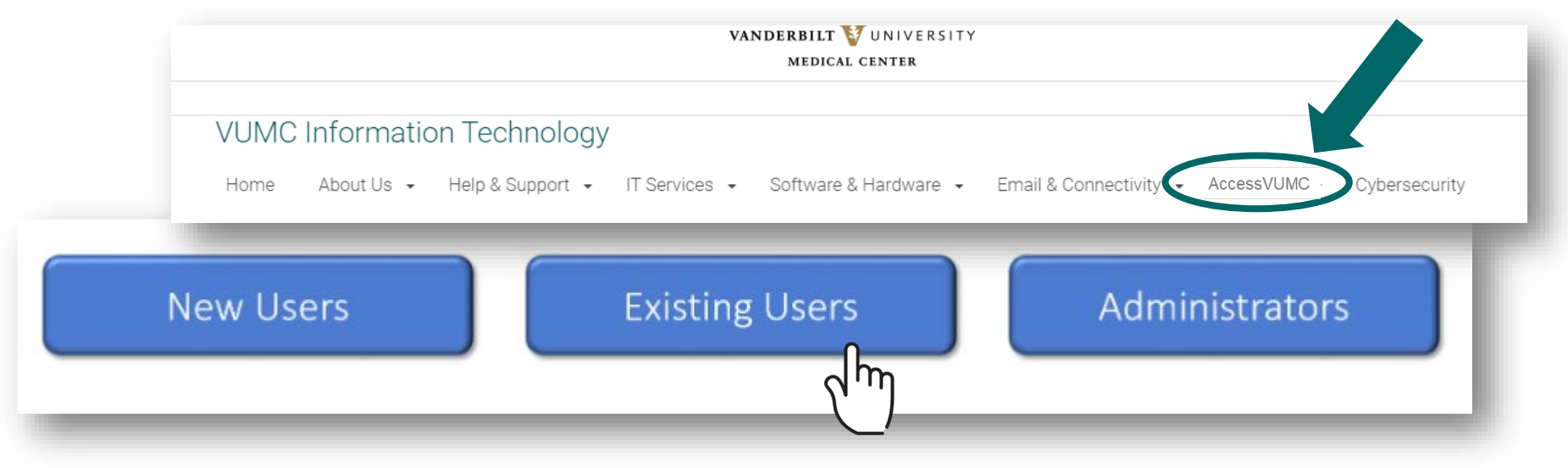

From the AccessVUMC homepage, you will need to authenticate using your VUMC ID and password and **Sign On**.

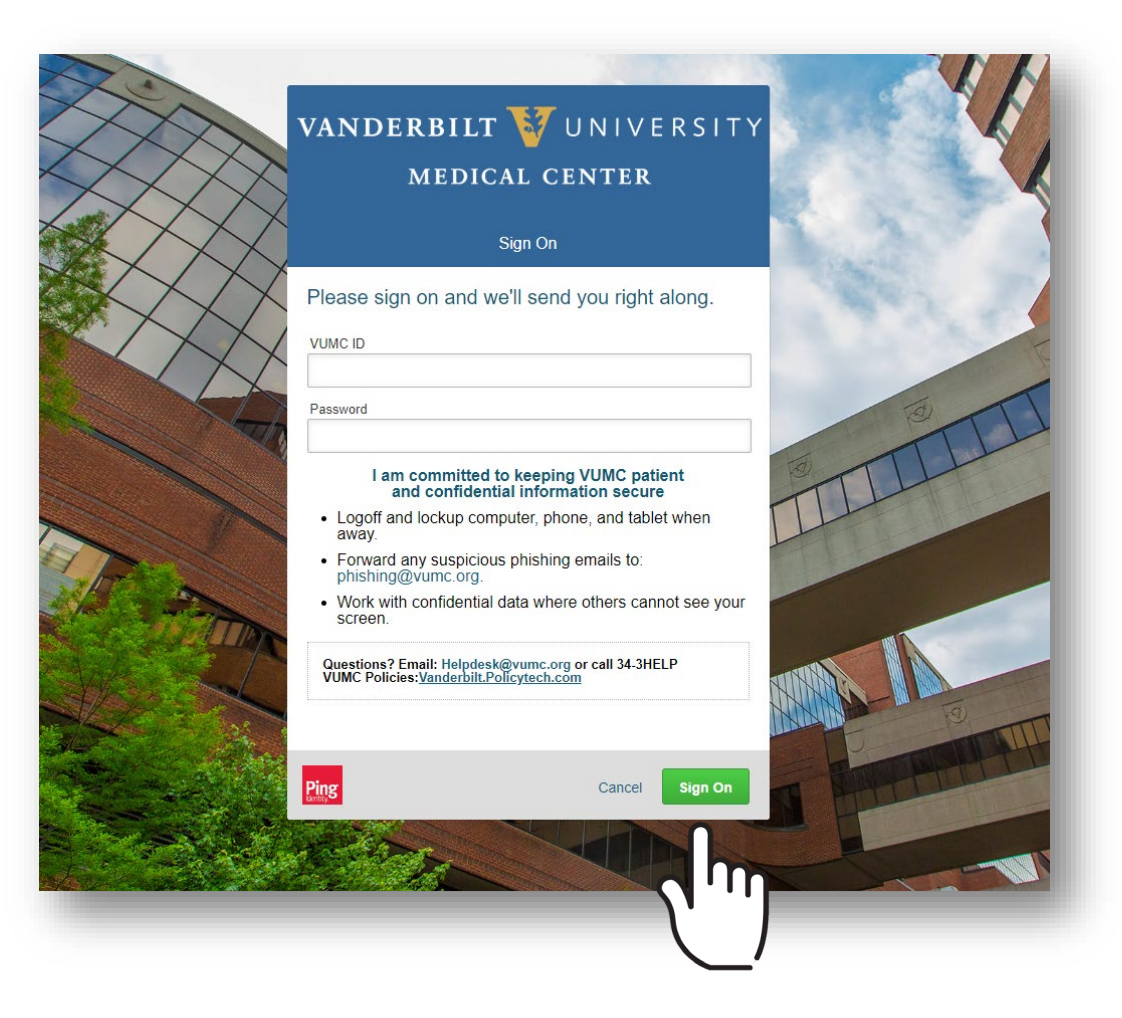

VANDERBILT VUNIVERSITY MEDICAL CENTER

Information Technology

### Set your Display Name

- You will then be prompted to enter a Multi-Factor Authentication passcode.
  NOTE: Your MFA sign on experience will vary based upon your MFA enrollment status (e.g. token, SMS texting, etc.).
- Click Sign On.

| MED                                                                                                    | ICAL CENTER                                                                                                    |  |
|----------------------------------------------------------------------------------------------------|----------------------------------------------------------------------------------------------------|--|
| Multi Factor Auth                                                                                              | entication - Powered by SafeNet                                                                                                    |  |
| MFA authentication<br>me a Passcode" to                                                                        | n required. Please click "Text<br>o continue.                                                                                                    |  |
| menongs                                                                                                    |                                                                                                    |  |
| Please Read: To use M<br>er en<br>eit domension of the<br>hard token. If you have<br>email for instructions to | fulti-Factor Authentication, you must<br>activate the appropriate device by<br>mobile application or registering your<br>not yet done so, please check your<br>activate MFA. |  |
|                                                                                                    |                                                                                                    |  |

MFA Sign on for SMS Text users

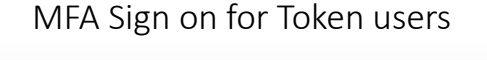

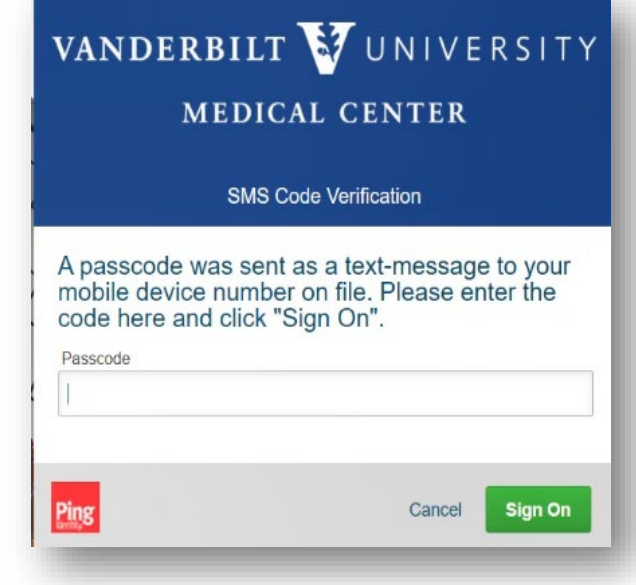

AccessVUMC Identity Management

VANDERBILT WUNIVERSITY

### Click Set Display Name from your AccessVUMC Dashboard.

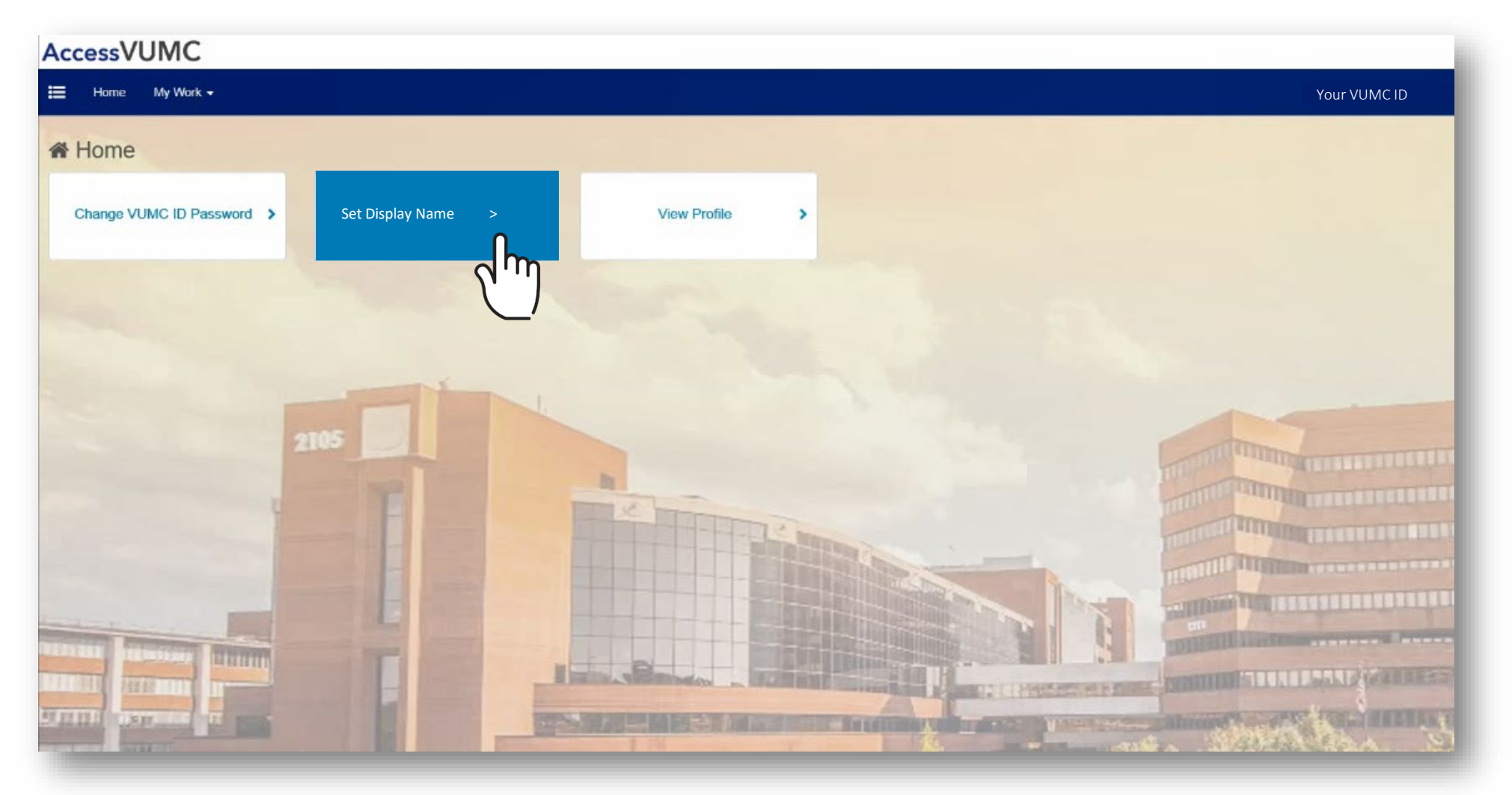

The Account's Current
 Display Name, Last
 Name, First Name and
 Middle Name will
 automatically appear.

Set Display Name

- Enter the New Display Name.
- Click Next.

| Account              |              |             |  |
|----------------------|--------------|-------------|--|
| Current Display Name |              |             |  |
| Doe, Jon             |              |             |  |
|                      |              |             |  |
| Last Name            | First Name * | Middle Name |  |
| Doe                  | Timothy      | Johnathon   |  |
| New Display Name     |              |             |  |
| Timothy Doe          |              |             |  |

VANDERBILT WUNIVERSITY MEDICAL CENTER Set Display Name

• Confirm the new display name on your account.

• Click Submit.

| Current Display Name |              |             |   |
|----------------------|--------------|-------------|---|
| Doe, Johnathon       |              |             |   |
| .ast Name            | First Name * | Middle Name |   |
| Doe                  | Timothy      | Johnathon   |   |
| New Display Name     |              |             |   |
| Timothy Doe          |              |             |   |
|                      |              |             | 0 |

VANDERBILT WUNIVERSITY MEDICAL CENTER

Information Technology